## Uzyskanie zaświadczenia o niekaralności przez internet

Zaświadczenie z Krajowego Rejestru Karnego jest potrzebne w wielu sytuacjach, np. może go zażądać nowy pracodawca. Taki dokument można otrzymać elektronicznie, dzięki czemu oszczędzimy nie tylko czas. Zaświadczenie elektroniczne kosztuje o 10 zł mniej niż uzyskanie informacji z KRK drogą tradycyjną.

Elektroniczny dostęp do Krajowego Rejestru Karnego odbywa się w ramach specjalnej strony **ekrk.ms.gov.pl**. Przez tę stronę możemy wysłać wniosek o wydanie zaświadczenia, możemy go także podpisać Profilem Zaufanym i od razu elektronicznie opłacić. Funkcje tego serwisu są dostępne zarówno dla osób fizycznych jak i podmiotów instytucjonalnych.

Uwaga: Do korzystania z e-KRK niezbędny jest Profil Zaufany lub tzw. certyfikat kwalifikowany.

## Uzyskanie zaświadczenia o niekaralności krok po kroku

Krok 1: Wchodzimy na stronę ekrk.ms.gov.pl. Klikamy w przycisk "Rejestracja".

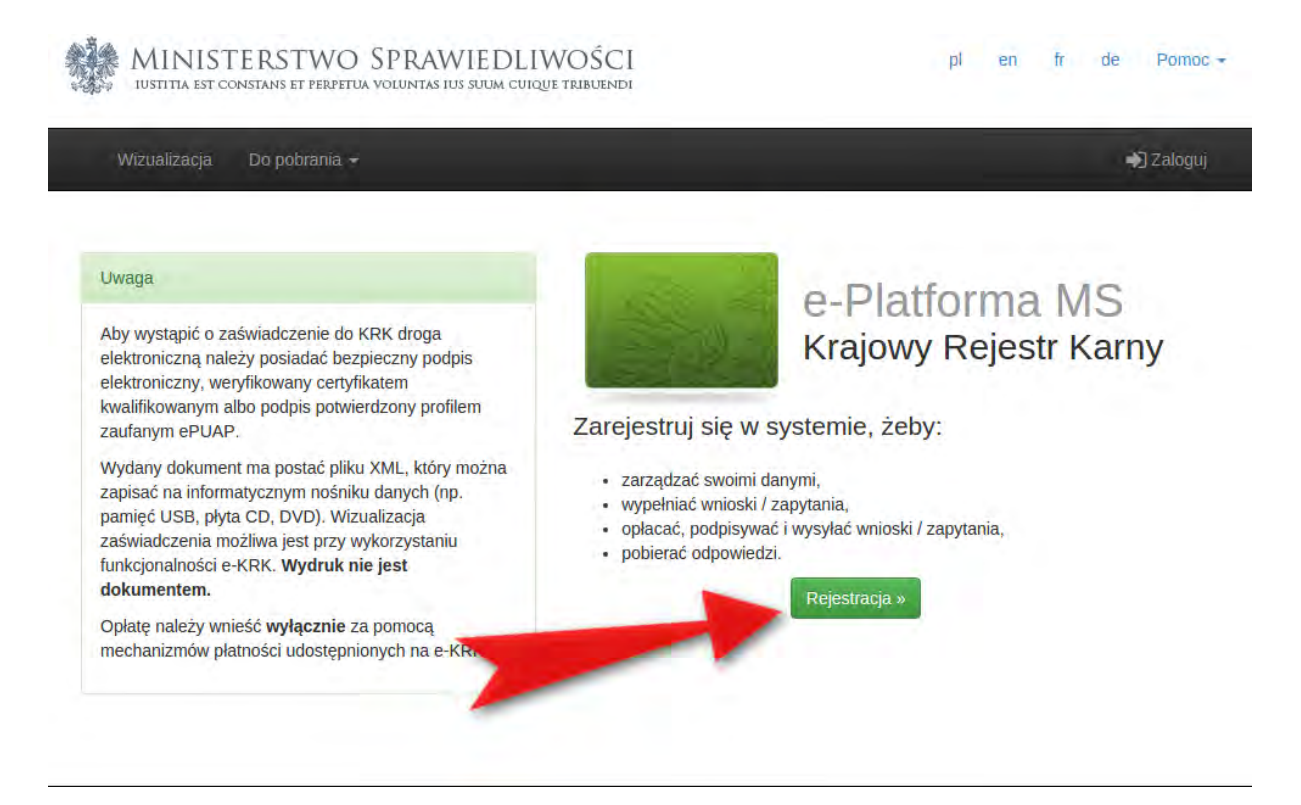

**Krok 2:** Wypełniamy formularz, w którym musimy podać m.in.: imię, nazwisko, e-mail, hasło. Możemy też podać dodatkowe, nieobowiązkowe dane. Po wypełnieniu formularza klikamy na przycisk "Zarejestruj się" (strzałka 1). Uwaga! Koniecznie trzeba wyrazić zgodę na przetwarzanie danych osobowych (strzałka 2)!

Na tym etapie powinniśmy nadać sobie identyfikator użytkownika lub poprosić o to system. Nazwa użytkownika składa się z liter i cyfr.

| Dane konta                   |                                                               |
|------------------------------|---------------------------------------------------------------|
| mię*                         | tmig.                                                         |
| Drugie imię                  | Drugie mię                                                    |
| lazwisko*                    | Nazyrisko                                                     |
| ESEL, jeżeli posiada         | PESEL grzefi posiada                                          |
| Ilica                        | Ulica                                                         |
| od pocztowy                  | Rod podztawy                                                  |
| liasto                       | Masin                                                         |
| dentyfikator<br>iżytkownika* | Identyliikator užytkownika<br>Nadaj teentyfikator užytkownika |
| -mail*                       | Ē-mail.                                                       |
| owtórz e-mail*               | Provitórz ie-mail                                             |
| laslo*                       | Haslo                                                         |
| owtórz hasło*                | Pomtórz hasio                                                 |
| -                            |                                                               |
| in Git                       | Przepisz kod z obrazka Przepisz kod z obrazka                 |

**Krok 3**: Po wypełnieniu formularza zobaczymy wiadomość o wysłaniu na podany adres e-mail wiadomości o aktywacji. Powinniście otrzymać e-mail z adresu **ekrk@ms.gov.pl** o treści w temacie "**Wiadomość od Systemu e-KRK**". W e-mailu zawarty będzie link aktywujący konto. Poniżej przykładowa wiadomość.

| Wia | domość od Systemu e-KRK                                                        | Odebrane x                                     | 6 |   |
|-----|--------------------------------------------------------------------------------|------------------------------------------------|---|---|
| 4   | ekrk@ms.gov.pl<br>do mnie 🕞                                                    | 11:18 (1 minutę temu)                          | 4 | 7 |
|     | Witaj Marcin Maj,                                                              |                                                |   |   |
|     | Zostałeś zarejestrowany w systemie. Poniżej z<br>aktywacyjny do Twojego konta. | znajdziesz identyfikator użytkownika oraz link |   |   |
|     | Identyfikator użytkownika :<br>Link aktywujący konto : <u>System e-KRK</u> .   |                                                |   |   |
|     | Termin ważności linku to : 5 dni .                                             |                                                |   |   |
|     | Link do Platformy : <u>System e-KRK</u>                                        | yjne zostaną automatycznie usunięte z systemu. |   |   |
|     |                                                                                |                                                |   |   |

**Krok 4:** Po kliknięciu w link aktywacyjny z wiadomości e-mail przechodzimy od razu do strony logowania. Aby się zalogować trzeba oczywiście podać identyfikator i hasło.

| Biuro Informacyjne Krajowego Rejest                                                                                             | tru Karnego uprzejmie informuje, że:                                                                                                    |
|----------------------------------------------------------------------------------------------------|----------------------------------------------------------------------------------------------------|
| Zaświadczenie z KRK wydawane jest ł                                                                                             | bez zbędnej zwłoki, nie później jednak niż w terminie siedmiu dni;                                                                                                    |
| Informacja z rejestru karnego państwa<br>izycznych, 10 dni roboczych – w przypa                                                 | członkowskiego UE udzielana jest w terminie nieprzekraczającym 20 dni roboczych – w przypadku osób<br>adku innych uprawnionych podmiotów;                                                                                                    |
| Inia 7 września 1991 r. o systemie oświ<br>nformację z Rejestru na podstawie art. :<br>poczty tradycyjnej, poprzez Punkty infor | aty (Dz.U z 2015 r. poz. 2156 z późn. zm.) prosimy osoby pragnące skorzystać ze zwolnienia z oplaty za<br>24 ust. 1a ustawy o KRK (Dz.U z 2015 r. poz. 1036, z późn. zm.) o składanie wniosków za pośrednictwen<br>macyjne Krajowego Rejestru Karnego lub osobiście w Biurze Informacyjnym Krajowego Rejestru Karnego<br>Zalozuji |
|                                                                                                    | 7 (10)(1)                                                                                                    |
|                                                                                                    | Zapomniałem hasła     Identyfikator użytkownika     hasło                                                                                                    |

**Krok 5**: Po zalogowaniu widzimy stronę (jak na zrzucie poniżej), która umożliwia pobranie wniosku (w sekcji "Do pobrania") lub wysłanie zapytania o osobę oraz zapytania do państwa obcego (w sekcji "Wnioski i zapytania).

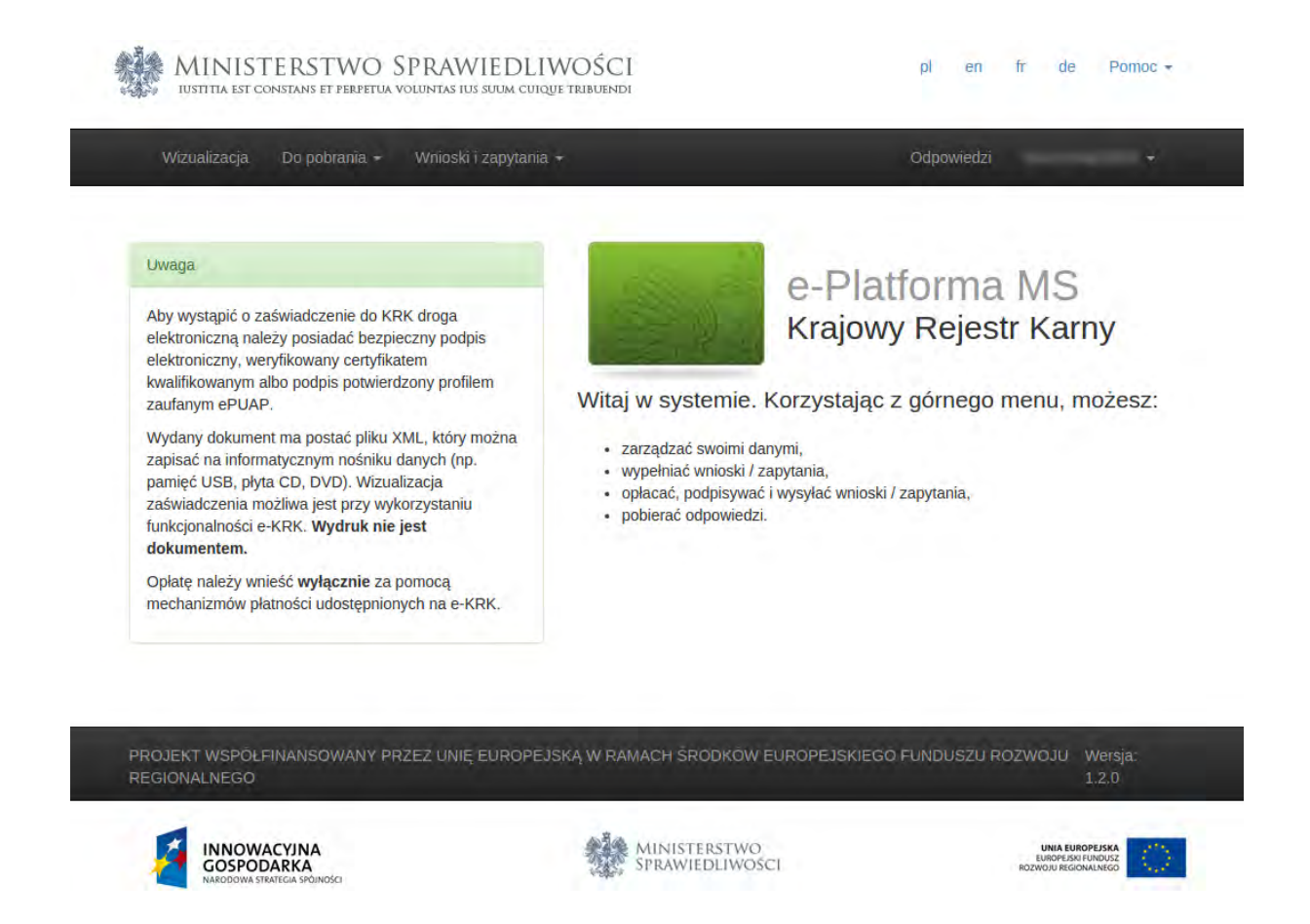

**Krok 6**: Aby uzyskać zaświadczenie klikamy "Wnioski i zapytania", a następnie "Wniosek o osobę".

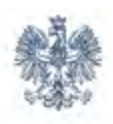

MINISTERSTWO SPRAWIEDLIWOŚCI IUSTITIA EST CONSTANS ET PERPETUA VOLUNTAS IUS SUUM CUIQUE TRIBUENDI

| Wizualizacja Do pobrania <del>+</del>                                                                                                    | Wnioski i zapytania 👻                                                                                                    |
|----------------------------------------------------------------------------------------------------|----------------------------------------------------------------------------------------------------|
|                                                                                                    | Wniosek o osobę<br>Wniosek do państwa obcego                                                                                                    |
| Uwaga                                                                                                    | i≣ Lista zapytań                                                                                                    |
| Aby w Zaświadczenie do KF<br>.ą należy posiadać bezpie<br>ele aczny, weryfikowany certyfika<br>ky ankowanym albo podpis potwierc<br>zaufanym ePUAP.  | RK droga<br>eczny podpis<br>atem<br>dzony profilem<br>Witaj w systemie                                                                                                    |
| Wydany dokument ma postać pliku X<br>zapisać na informatycznym nośniku o<br>pamięć USB, płyta CD, DVD). Wizua<br>zaświadczenia możliwa jest przy wył | <ul> <li>KML, który można</li> <li>danych (np.</li> <li>ulizacja</li> <li>korzystaniu</li> <li>zarządzać swoimi</li> <li>wypełniać wnioski</li> <li>opłacać, podpisyw</li> <li>pobierać odpowie</li> </ul> |

Krok 7: Przechodzimy do formularza wniosku. Musimy podać dane takie jak numer PESEL, imiona rodziców, adres i inne. Niektóre pola (te zaznaczone na szaro) są już wypełnione i ich zawartości nie możemy zmienić. Po wypełnieniu formularza należy kliknąć przycisk "Zapisz". Inne przyciski (opłać, podpisz) są na tym etapie nieaktywne.

| Wniosek o udzielenie informacji o osobie |  |
|------------------------------------------|--|
|                                          |  |

| iazwisko Maj<br>O                                                                    | BIURO<br>KRAJOWEGO I                                                                   | NO SPRAWIEDLIWOSCI<br>INFORMACYJNE<br>REJESTRU KARNEGO 🚱                             |                                                                         |
|--------------------------------------------------------------------------------------|----------------------------------------------------------------------------------------|--------------------------------------------------------------------------------------|-------------------------------------------------------------------------|
| lata wystawienia                                                                     | WNIOSEK O UD                                                                           | ZIELENIE INFORMACJI O OSOBIE Ø                                                       | -                                                                       |
|                                                                                      |                                                                                        |                                                                                      | Numer PESEL Ø                                                           |
|                                                                                      |                                                                                        |                                                                                      | ним авкимала такамила с                                                 |
|                                                                                      |                                                                                        |                                                                                      | Numer paszportu albo innego<br>dokumentu stwierdzającego<br>tożsamość 😡 |
| Nazwisko rodowe* 😡                                                                   | Maj                                                                                    |                                                                                      |                                                                         |
| . Nazwisko (w tym przybranej 😡                                                       | Maj                                                                                    |                                                                                      |                                                                         |
| L Imiona O                                                                           | Marcin                                                                                 | Dyugle imiq                                                                          |                                                                         |
| l. Imtę ojca* O                                                                      | THE R.                                                                                 | 5. Imię matki* Q                                                                     |                                                                         |
| ). Data urodzenia* 🖗                                                                 |                                                                                        | 7. Nazwisko rodowe matki* 🥥                                                          |                                                                         |
| . Miejsce urodzenia O                                                                |                                                                                        |                                                                                      |                                                                         |
| flejscowość urodzenia* O                                                             |                                                                                        | Kraj" O                                                                              | Folska                                                                  |
| . Miejsce zamieszkania* 🛛                                                            | (inspire)                                                                              | 10. Obywatelstwo* 😧                                                                  | . Polska                                                                |
| 1. Rodzaj danych, które mają być p                                                   | orzedmiotem informacji o osoble 9                                                      |                                                                                      |                                                                         |
| 1 Kartoteka karna 🧕                                                                  | Kartoteka nieletnich 9                                                                 | Kartoteka osób pozbawionych wolnośc<br>poszukiwanych listem gończym Q                | i oraz                                                                  |
| 2. Zakres danych, które mają być p                                                   | rzedmiotem informacji o osobie O                                                       |                                                                                      |                                                                         |
| Zaznacz, jeżeli jesteś wolontariusze<br>organizatorowi wypoczynku na pod             | em będącym kandydatem na wychowawcę ł<br>stawie art. 92a ust. 1b ustawy z dnia 7 wrze: | ub kierownika wypoczynku dzieci i miodzieży żobov<br>śnia 1991r. o systemie oświaty. | vlązanym do przedstawienia informacji                                   |
| Zakres danysti, klóre meją być przed                                                 | aniaiem informacy a asubie                                                             |                                                                                      |                                                                         |
| animi 0                                                                              |                                                                                        |                                                                                      |                                                                         |
| Izyskanie bez upravnienia informacji o o<br>4 maja 2000 r. o Krajowym Rejentrze Kart | aobie z Krajowego Rejestru Karnego jest zagroż<br>nymj. 😡                              | tone grzywną, karą ograniczenia wy stała karą poz                                    | baasienia wolności do lat 2 (an. 25 ustawy z dni:                       |
| Pola mnaczowi (peteriką są wymagane 🌒                                                |                                                                                        |                                                                                      |                                                                         |
|                                                                                      |                                                                                        |                                                                                      |                                                                         |

**UWAGA**: Jeśli właściwie wypełniliśmy wniosek i następnie kliknęliśmy zapisz, zobaczymy nad formularzem informację "Wszystkie wymagane pola zostały wypełnione".

| most          |                            |                                                    |
|---------------|----------------------------|----------------------------------------------------|
| mię 🛛         | Marcin                     | MIN TWO<br>SPRAWI                                  |
| Nazwisko<br>Ø | Мај                        | BIURO INFO. ACYJN<br>KRAJOWEGO KEJEST<br>KARNEGO Ø |
| Adres*<br>9   | 100000-12<br>81-127-120000 |                                                    |

Krok 8: Pod formularzem aktywował się przycisk "Podpisz". Klikamy aby podpisać dokument.

| nię 🛛                          | Marcin<br>Maj                                                | MINIST<br>E<br>KRAJOW                                            | ERSTWO SPRAWIEDLIWOŚC<br>BIURO INFORMACYJNE<br>VEGO REJESTRU KARNEGO     | 9<br>9                                          |                                                                      |            |
|--------------------------------|--------------------------------------------------------------|------------------------------------------------------------------|--------------------------------------------------------------------------|-------------------------------------------------|----------------------------------------------------------------------|------------|
| dres*                          |                                                              | 1                                                                |                                                                          |                                                 |                                                                      |            |
| sta wysiaw                     | ienia O                                                      | WNIOSE                                                           | K O UDZIELENIE INFORMAC.                                                 | II O OSOBIE 🕖                                   |                                                                      |            |
|                                |                                                              |                                                                  |                                                                          |                                                 | Numerora O                                                           |            |
|                                |                                                              |                                                                  |                                                                          |                                                 | Numer PEDEL W                                                        |            |
|                                |                                                              |                                                                  |                                                                          |                                                 | any determent to reamous                                             |            |
|                                |                                                              |                                                                  |                                                                          |                                                 | Numer paszportu albo inne<br>dokumentu stwierdzająceg<br>tożsamość Q | o          |
| Nazwisko                       | rodowe* O                                                    | Maj                                                              |                                                                          |                                                 |                                                                      |            |
| Nazwisko                       | (w tym przybrane) O                                          | Maj                                                              |                                                                          |                                                 |                                                                      |            |
| Imiona 😡                       |                                                              | Marcin                                                           | Marçin                                                                   |                                                 |                                                                      |            |
| imię ojca*                     | 0                                                            |                                                                  | 5. imię matki* 🖗                                                         | 5. lmlę matki* 🖗<br>7. Nazwisko rodowe matki* 🖗 |                                                                      |            |
| . Data uroda                   | zenia* Ø                                                     | 1000                                                             | 7. Nazwisko rodowe                                                       |                                                 |                                                                      |            |
| Miejsce ur                     | odzenia O                                                    |                                                                  |                                                                          |                                                 |                                                                      |            |
| lejscowość                     | urodzenia* 😧                                                 |                                                                  | Kraj* O                                                                  |                                                 | Polska                                                               | 1          |
| . Miejsce za                   | mieszkania <b>" O</b>                                        | 100                                                              | 10. Obywatelstwo* (                                                      | 9                                               | Polska                                                               | _          |
| 1. Rodzaj d                    | anych, które mają być prz                                    | edmiotem informacji o osobie                                     | 0                                                                        |                                                 |                                                                      |            |
| Kartoteka                      | karna 0                                                      | 🕖 Kartoteka nieletnich 🌒                                         | Kartoteka osób po<br>poszukiwanych ils                                   | zbawionych wolności<br>tem gończym 🔍            | oraz                                                                 |            |
| 2. Zakres da                   | anych, które maja być przy                                   | edmiotem informacii o osobie                                     | 0                                                                        |                                                 |                                                                      |            |
| Zaznacz,<br>organizato         | eżeli jesteś wolontariuszem<br>rowi wypoczynku na podsta     | będącym kandydałem na wycho<br>wie art. 92a ust. 1b ustawy z dni | wawcę lub kierownika wypoczynku o<br>a 7 września 1991r. o systemie oświ | ci i młodzieży zobowi                           | ązanym do przedstawienia infor                                       | macji      |
| Zakres dan                     | yanı kicke mişiş bya przedm                                  | liblem informacij o osoble                                       |                                                                          |                                                 |                                                                      |            |
| ouczenie O                     |                                                              |                                                                  |                                                                          |                                                 |                                                                      |            |
| ryskamie bez<br>4 maja 2000 r. | uprasmienia informacji o otol<br>o Krajowym Rejestrze Karnyt | bie z Krajowego Rejestru Karnego je<br>m). 🏾                     | eat zagrożone grzywną, karą ograniczenia i                               | voinosia, era pozb                              | evienia velności do lat 2 (art. 25 u                                 | stawy z dr |
|                                |                                                              |                                                                  |                                                                          |                                                 |                                                                      |            |

**Krok 9**: Przechodzimy na stronę, która umożliwia podpisanie dokumentu na dwa sposoby. Nas interesuje podpisanie przy pomocy profilu zaufanego, zatem klikamy zielony przycisk "Podpisz profilem zaufanym".

|                                                                                                    |                                                                                                    | Odpowiedzi MarcinMaj20829                                                                                             |
|----------------------------------------------------------------------------------------------------|----------------------------------------------------------------------------------------------------|----------------------------------------------------------------------------------------------------|
| <sup>p</sup> odpisz przy użyciu certyfikatu                                                                                                    |                                                                                                    | Podpisz przy użyciu profilu<br>zaufanego                                                                              |
| Sciągnij plik zip na swój lokalny komputer. Roz<br>opragramowania od swojego dostawcy (wyma<br>Vastępnie wyślij plik z podpisem. System point<br>rmieniaj nazwy podpisywanego pliku. | zpakuj i podpisz plik xml przy użyciu<br>gany format - zewnętrzny podpis XAdES-BES).<br>formuje Cię, czy podpis się zgadza. Nie | Jeśli posiadasz konto w systemie ePUAF<br>możesz wykorzystać je do złożenia<br>podpisu przy użyciu profilu zaufanego. |
| Numer dokumentu: 216733                                                                                                    | epuap                                                                                                    | Podpisz Profilem Zaufanym                                                                                             |
| A Pobierz dokument do podpisu                                                                                                    |                                                                                                    |                                                                                                    |
|                                                                                                    |                                                                                                    |                                                                                                    |

**Krok 10**: Zostajemy przeniesieni na stronę ePUAP, gdzie odbywa się standardowe logowanie do ePUAP. Przy logowaniu wybieramy opcję "Zaloguj za pomocą zewnętrznego dostawcy tożsamości".

|                          | AKTUALNOŚCI    | POMOC    | KONTAKT                               |                                                        |          |
|--------------------------|----------------|----------|---------------------------------------|--------------------------------------------------------|----------|
| Log                      | owanie za pomo | cą hasła | Wybierz inr                           | ny sposób logov                                        | vania    |
| Login lub adres e-mail * | * - pola w     | rymagane | 同 Zaloguj za pon<br>竝 Zaloguj przez t | nocą certyfikatu kwalifikov<br>bankowość elektroniczną | vanego » |
| Hasło *                  | -              |          | Bank Polski                           | Inteligo                                               |          |

Krok 11: Pojawia się ekran, na którym wybieramy bank i logujemy się.

|                                       |                                               | rev c010425, date 2016-10-13                                                                                    | 12:30:36, srv localhost Wysoki kontrast          |
|---------------------------------------|-----------------------------------------------|----------------------------------------------------------------------------------------------------|--------------------------------------------------|
| profil zaufany                        |                                               |                                                                                                    | 🖉 Zarejestruj się                                |
| PROFIL ZAUFANY A                      | KTUALNOŚCI POMOC                              | KONTAKT                                                                                                    |                                                  |
| /anie za pomocą zewnętrznego d        | ostawcy tożsamości                            | Inne sposoby logow                                                                                              | vania                                            |
| Bonk Pc                               | iski Inteligo                                 | <ul> <li>Zaloguj za pomoca hasła</li> <li>Zaloguj za pomoca cortyl</li> </ul>                                   | »<br>fikatu kwalifikowanego »                    |
|                                       | Dated community which Management              | NST                                                                                                    | A PRAWNA REGULANIN MAPA STRONY                   |
|                                       |                                               | listerstwo<br>Listerstwo                                                                                        | UMA EUROPEJSKA<br>EUROPEJSKI<br>FUNDUSZ SROŁCZNY |
| Projekt współfriansow                 | any ze środków Uni Europepilosji w ramach Eur | opepikiego Fundasos Razwoju Regionalnego                                                                        | w rannach 7 ow P/O 101                           |
| 0                                     |                                               |                                                                                                    |                                                  |
| gowanie przy pomocy Profil<br>ufanego | u                                             | Kredyt odnawia<br>online w iPKO                                                                                 | lny<br>owe srodki                                |
| Numer klienta lub login []            |                                               | w ramach i wojego konta online.<br>_wez kredyt i wypełniasz wnio:<br>zalogowaniu do serwisu IPKO.<br>Weż kredyt | Wybienosz<br>sek po                              |
|                                       |                                               |                                                                                                    |                                                  |
| oćel                                  |                                               | Domoc i bozoioczoństwo                                                                                          |                                                  |

**Krok 12:** Po zalogowaniu do ePUAP ujrzymy stronę umożliwiającą podpisanie dokumentu. Należy teraz kliknąć "Podpisz profilem zaufanym".

| PROFIL ZAUFAN                 | Y AKTUALNOŚCI POMOC                                                                     | KONTAKT                     |                         |                                  |
|-------------------------------|-----------------------------------------------------------------------------------------|-----------------------------|-------------------------|----------------------------------|
| odpisywanie doku              | umentu                                                                                  |                             | Anuluj Podpis           | sz profilem zaufanym             |
| formacje o profilu<br>aufanym | Pierwsze imię                                                                           | Marcin                      |                         |                                  |
|                               | Drugie imię                                                                             |                             |                         | T                                |
|                               | Nazwisko                                                                                | -                           |                         |                                  |
|                               | PESEL                                                                                   |                             |                         |                                  |
|                               | Identyfikator użytkownika                                                               |                             |                         |                                  |
|                               | Data utworzenia                                                                         | -                           | -                       |                                  |
|                               | Data wygaśnięcia                                                                        |                             |                         |                                  |
| formacje dodatkowe            | Brak informacji dodatkowych.                                                            |                             |                         |                                  |
| ane dokumentu 1               | Informacje dodatkowe<br>wniosek-216733.xml                                              |                             |                         |                                  |
|                               | Podgląd dokumentu<br>Nie udało się zwizualizować zawartości dokumen<br>Pobierz dokument | tu. Aby się z nią zapoznać, | możesz pobrać dokument, | korzystając z przycisku poniżej. |

**Krok 13:** Korzystamy z opcji logowania przy pomocy banku i wybieramy "iPKO" lub Inteligo – nastąpi automatyczne przekierowanie do serwisu transakcyjnego. Po zalogowaniu widzimy pole z nazwą podpisywanego dokumentu i miejsce na podanie kodu z narzędzia autoryzacyjnego. Potwierdzamy operację kodem z narzędzia autoryzacyjnego – nastąpi automatyczny powrót do strony administracji publicznej.

Całość przypomina proces płacenia w sklepie internetowym, gdy na chwilę trafiamy na stronę banku, a po zatwierdzeniu dyspozycji wracamy do strony sklepu.

| Num                          | er kliento: 6960.                         | 2684                                                                        |
|------------------------------|-------------------------------------------|-----------------------------------------------------------------------------|
| Cz                           | as do końca sesji:                        | 9:59                                                                        |
|                              |                                           |                                                                             |
|                              |                                           |                                                                             |
| vadž kod nr 31 z karty kodów |                                           | *                                                                           |
|                              |                                           |                                                                             |
|                              | Wykor                                     | iaj                                                                         |
|                              |                                           |                                                                             |
|                              | Num<br>Cz<br>vadź kod nr 31 z karty kodów | Numer kliento: 6960<br>Czos do końco sesji:<br>vadź kod nr 31 z karty kodów |

**Krok 14:** Wracamy na stronę ekrk.ms.gov.pl. System od razu proponuje opłacenie i wysłanie podpisanego dokumentu. Opłata za 1 wniosek to 20 zł. Klikamy "Zapłać i wyślij".

|                                                                                                    | пюзкі і заругапіа 👻         |             | Odpowiedzi                             | -             |
|----------------------------------------------------------------------------------------------------|-----------------------------|-------------|----------------------------------------|---------------|
| Wszystkie wybrane dokumenty posiadają<br>finansowej.                                                                                       | komplet podpisów i są gotow | e do oplace | nia. Poniżej przedstawiono podsumowani | ie transakcji |
| Płatność                                                                                                    |                             |             |                                        |               |
| Podsumowanie                                                                                                    |                             | Lista       | a wniosków / zapytań                   |               |
|                                                                                                    | ży uiścić opłatę za ich     | Lp.         | Podmiot wniosku / zapytania            | Opłata        |
| W celu wysłania wniosków / zapytan nale:                                                                                                   |                             | 1           | Marcin Maj                             | 20,00 PL      |
| W celu wystania wniosków / zapytan nale,<br>przetworzenie. Do ceny wniosków / zapyt<br>prowizja transakcyjna.                              | ań zostanie doliczona       |             |                                        |               |
| W celu wystania wniosków / zapytan nale.<br>przetworzenie. Do ceny wniosków / zapyt<br>prowizja transakcyjna.<br>Liczba wniosków / zapytań | ań zostanie doliczona<br>1  |             |                                        |               |

**Krok 15:** Płatność jest realizowana przez Przelewy24. Naszym oczom ukazuje się lista banków, a więc musimy wybrać swój bank i dokonać płatności w sposób podobny jak płacimy za inne usługi w sieci.

| vbierz formę płatności        | 1.1                                     |                       |                                                       |                            |                                                |
|-------------------------------|-----------------------------------------|-----------------------|-------------------------------------------------------|----------------------------|------------------------------------------------|
| blik.                         | mBank<br>mTRANSFER<br>mBank - mTransfer | Placę z iPKO (PKO BP) | Przelew 24<br>Bank zachodni WBK<br>BZ WBK - Przelew24 | Plać z ING                 | Bank Peka<br>Rekaozifizatew<br>Bank PEKAO S.A. |
| Millennium<br>Bank Millennium | Place z Allor Bankiem                   | Płacę z inteligo      | BNP PARIBAS                                           | Credit Agricole            | Bank BGZ                                       |
| T-Mobile Usługi Bankowe       | Deutsche Bank                           | eurobank<br>Euro Bank | Place z CitiHandlowy                                  | Bank BPH                   | GET IN BA                                      |
| Banki Spółdzielcze            | SG8                                     | Place z Plus Bank     | Pisce I<br>Fisce Bank<br>Pisce z ideaBank             | NORLE BANK<br>Noble Pay    | Podkarpacki BS                                 |
| B Srodowiska                  | Bank Pocztowy                           | Idea Bank             | Raiffeisen<br>BANK<br>Raiffeisen Polbank              | Toyota Bank<br>Toyota Bank | VOLKSWAGEN BAN<br>Volkswagen Bank              |
| BIZBANK                       | DoB NORD                                |                       | P24                                                   |                            |                                                |

**Krok 16:** Po zatwierdzeniu transakcji znów trafimy na ekrk.ms.gov.pl i zobaczymy poniższą informację. Nie musimy robić nic więcej - opłacony dokument został od razu wysłany.

| Wizualizacja Do pobrania 🕶 Wr                                      | nioski i zapytania 👻          |       | Odpowiedzi                  | ) <del>,</del> |
|--------------------------------------------------------------------|-------------------------------|-------|-----------------------------|----------------|
| Transakcja zatwierdzona pomyślnie. Wnio                            | oski / zapytania zostały wysł | ane.  |                             |                |
| Płatność                                                           |                               |       |                             |                |
| Podsumowanie                                                       |                               | Lista | a wniosków / zapytań        |                |
| W celu wysłania wniosków / zapytań należ                           | zy uiścić opłatę za ich       | Lp.   | Podmiot wniosku / zapytania | Opłata         |
| przetworzenie. Do ceny wniosków / zapyta<br>prowizja transakcyjna. | ań zostanie doliczona         | 1     | Marcin Maj                  | 20,00 PLN      |
| Liczba wniosków / zapytań                                          | 1                             | _     |                             |                |
| Suma opłat administracyjnych                                       | 20,00 PLN                     |       |                             |                |
|                                                                    |                               |       |                             |                |

## Uwagi dodatkowe

Jeśli zdarzy się, że na dowolnym etapie tworzenia wniosku nagle strona nie zadziała i pojawi się komunikat o tym, że jest niedostępna, nie trzeba robić wszystkiego od nowa. Wystarczy wejść we "Wnioski i zapytania" a następnie "Lista zapytań".

|                                 | Wniosek o osobę           | 1  |       |       |
|---------------------------------|---------------------------|----|-------|-------|
| Transakcja zatwierdze po slnie. | Wniosek do państwa obcego | a, |       |       |
| 15                              | I≣ Lista zapytań          |    |       |       |
| SC                              |                           |    |       |       |
| Podsumowanie                    |                           |    | Lista | wnios |

Na liście widoczne będą nasze wnioski - nie tylko te wysłane czy podpisane, ale również inne zapisane. Klikając w ikonki akcji możemy edytować te wnioski, pobrać je, podpisać, opłacić itd.

| wniosku / 🔺<br>zapytania | wniosku /<br>zapytania | Status wniosku /<br>zapytania | Nr wniosku /<br>zapytania | Opłacony | Akcje   |
|--------------------------|------------------------|-------------------------------|---------------------------|----------|---------|
| 2016-10-05               | 2016-10-05             | Wysłany                       | 216733                    | tak      | 1 8 Q 4 |
| 2016-10-05               | -                      | Zweryfikowany                 | 216793                    | nie      |         |

Zaświadczenie z KRK wydawane jest bez zbędnej zwłoki, nie później jednak niż w terminie siedmiu dni. Wydany dokument znajdziemy w systemie e-KRK w sekcji "odpowiedzi". Co ważne, **jest to dokument elektroniczny w postaci pliku XML, który można zapisać na informatycznym**  **nośniku danych** (np. pamięć USB, płyta CD, DVD). Wizualizacja zaświadczenia możliwa jest przy wykorzystaniu funkcjonalności systemu e-KRK. **Ważne: wydruk nie jest dokumentem**.